## **Numeric Display**

- Overview
- Creating a numeric display chart

## Overview

Numeric display charts allow you to highlight the total value of a particular metric. There are two types of numeric display charts available in Yellowfin:

| Туре                       | lcon | Description                                                                                                    |
|----------------------------|------|----------------------------------------------------------------------------------------------------|
| Digital Numeric<br>Display | 999  | Shows the value of a metric field, either defined by the aggregation applied to it, or the column total aggregation if available, on a digital display. |
| Numeric Display            | 123  | Shows the value of a metric field, either defined by the aggregation applied to it, or the column total aggregation if available.                       |

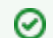

Numeric display charts only display a single metric field.

## Numeric display chart data options

| 999 Digital Numer | ric Display 👻 |
|-------------------|---------------|
| Measure           | \$            |
|                   | Mandatory     |
| Tool Tip          | 13            |
|                   |               |
| Animation         | ****<br>***   |
|                   |               |
| Auto Refresh:     |               |

| Option    | Description                                                                                                    |
|-----------|----------------------------------------------------------------------------------------------------|
| Measure   | Must be a metric. This option configures the value displayed on the chart.                                                                            |
| Tooltip   | Can be a metric or a dimension. This option displays additional information in the tooltip, and is only available for Digital Numeric Display charts. |
| Animation | Must be a date or time field.<br>This option is only available for Digital Numeric Display charts.                                                    |

## Creating a numeric display chart

- Click on the **Create** button in the top right corner of your screen to create a new report
   Use your mouse to drag your data from the left panel to the **Columns** field Numeric display charts require metric fields

|      | <b>Vellow</b> fin                                                      |                                                                                                |                |              |         |          | Logout |
|------|------------------------------------------------------------------------|------------------------------------------------------------------------------------------------|----------------|--------------|---------|----------|--------|
| Repo | ort Data Charts Design Publish                                         |                                                                                                | つ 🖩            | ĨĨ           | š       | 0        | ×      |
|      | Ski Team 🕕                                                             | Sections                                                                                       | Columns        | <b>(2)</b> S | um Invo | iced Amo |        |
| +    | Search Q                                                               |                                                                                                | Rows           |              |         |          |        |
|      | Agency                                                                 |                                                                                                | Sum Invoiced A | mount        | *       |          |        |
|      | Thiete Athlete                                                         | Filters                                                                                        | \$72           | 3,620,93     | 88      |          |        |
|      | Athlete Location                                                       |                                                                                                |                |              |         |          |        |
|      | Cancellation Fee                                                       | Analysis Style                                                                                 |                |              |         |          |        |
|      | Currency Code<br>Exchange Rate<br>Invoiced (Pref Currency)             | Co-Display                                                                                     |                |              |         |          |        |
|      | Cost of Camp     Profit Margin                                         | Drill Through                                                                                  |                |              |         |          |        |
|      | Days Between Invoice and Ca     Booking     Camp     Camp     Campaign | Report Data         ^           Data Source:         Ski Team           View:         Ski Team |                |              |         |          |        |

3. Click Charts from the toolbar to create your chart

| 💙 ellow fin                                                                                                    |                 |                                     | Logout   |
|----------------------------------------------------------------------------------------------------|-----------------|-------------------------------------|----------|
| Report Data Charts Design                                                                                                    | Publish         | ⑦ 480 Ⅲ 14. 15                      | $\times$ |
| Report Fields                                                                                                    | Auto Chart 🗸 👻  |                                     | 3        |
| Search Q                                                                                                    | Horizontal Axis | < )                                 | JS       |
| Dimensions ^                                                                                                    |                 |                                     |          |
| Metrics ^                                                                                                    |                 |                                     |          |
| Sum Invoiced Amount                                                                                                    | Mandatory       |                                     |          |
| Functions ^                                                                                                    | Vertical Axis   | Looks like you have not selected    |          |
| Average     ■     Average     ■     Ave |                 | any data yet. Drag fields from your |          |
| 😋 Trend                                                                                                    |                 | field list into chart fields.       |          |
| 🐼 Forecast                                                                                                    |                 | K                                   |          |
| Accumulation                                                                                                    | Color           |                                     |          |
| 🕕 Set Analysis                                                                                                    |                 |                                     |          |
| 🙆 Variance                                                                                                    | Sizo            |                                     |          |
|                                                                                                    | 5120            |                                     |          |
|                                                                                                    |                 |                                     |          |
|                                                                                                    | Auto Refresh:   |                                     |          |

4. Click Auto Chart, then click Select Chart Type

| 💙 💎 💎 💎             |        |                 |           |           |           |     |        |                |        |                  | Logout |
|---------------------|--------|-----------------|-----------|-----------|-----------|-----|--------|----------------|--------|------------------|--------|
| Report Data Charts  | Design | Publish         |           | 5         | Ô         | ABC | i=     | 1 <sub>2</sub> | 6      |                  | ×      |
| Report Fields       |        | Auto Chart      | -         |           |           |     |        |                |        |                  | C      |
| Search              | Q      | Horizontal Axis |           | Auto Cha  | art       |     |        |                |        |                  | J      |
| Dimensions          | ^      |                 |           | Select Cl | hart Type | e   |        |                |        |                  |        |
| Metrics             | ~      |                 |           |           | \         |     |        |                |        |                  |        |
| Sum Invoiced Amount |        |                 | Mandatory |           | 1         |     |        |                |        |                  |        |
| Functions           | ^      | Vertical Axis   |           |           |           | L   | ooks   | like yo        | u hav  | ve not selected  |        |
| 😣 Average           |        |                 |           |           |           | an  | ny dat | a yet. I       | Drag f | fields from your |        |
| 🗢 Trend             |        |                 |           |           | ,         |     | fie    | ld list i      | nto c  | hart fields.     |        |
| 🔘 Forecast          |        | 0.1             |           |           | F'        |     |        |                |        |                  |        |
| Accumulation        |        | Color           | •••       |           |           |     |        |                |        |                  |        |
| O Set Analysis      |        |                 |           |           |           |     |        |                |        |                  |        |
| 🥝 Variance          |        | Size            |           |           |           |     |        |                |        |                  |        |
|                     |        |                 |           |           |           |     |        |                |        |                  |        |
|                     |        |                 |           |           |           |     |        |                |        |                  |        |
|                     |        | Auto Refresh:   |           |           |           |     |        |                |        |                  |        |

The Select Chart panel will slide in from the right-hand side of the page

| <b>Vellow</b> fin                                                   |                                  |   |   |            |                                  |                                                                                   |                                                        |                                                                                                    | Logout                                                              |
|---------------------------------------------------------------------|----------------------------------|---|---|------------|----------------------------------|-----------------------------------------------------------------------------------|--------------------------------------------------------|----------------------------------------------------------------------------------------------------|---------------------------------------------------------------------|
| Report Data Charts Design                                           | Publish                          | 5 | Ô | ABC        | i= 12                            | . 6                                                                               |                                                        |                                                                                                    | $\times$                                                            |
| Report Fields                                                       | 🖓 Auto Chart 🗸 🗸                 |   |   |            |                                  |                                                                                   |                                                        | Select Chart                                                                                                    | × O                                                                 |
| Search Q                                                            | Horizontal Axis                  | < |   |            |                                  |                                                                                   |                                                        | Analytical                                                                                                    | JS                                                                  |
| Dimensions ^                                                        |                                  | į |   |            |                                  |                                                                                   |                                                        | 🔹 👝 🛝 🚟                                                                                                    | an di<br>Maria                                                      |
| Metrics ^                                                           |                                  | 1 |   |            |                                  |                                                                                   |                                                        |                                                                                                    |                                                                     |
| Sum Invoiced Amount                                                 | Mandatory                        |   | - |            |                                  |                                                                                   |                                                        |                                                                                                    |                                                                     |
| Functions  Average Tend Forecast Accumulation Set Analysis Variance | Color ••• Size ••• Auto Refresh: | F |   | Loc<br>any | ıks like<br>data ye<br>field lis | ke you have not selected<br>yet. Drag fields from your<br>list into chart fields. | Area<br>Bar<br>E a a a a a a a a a a a a a a a a a a a | ÷                                                                                                    |                                                                     |
|                                                                     | •                                | ¢ | • | To<br>u:   | add an<br>sing thi               | other vi<br>s data s                                                              | sualization<br>set click +                             | A scatter plot (points not joined) chart the charting of 2 related attribute series be used if the data series are related. Us seeing trends in data that is not linear. | hat allows<br>I Can only<br>seful for<br>ot be used<br>slected, but |

5. Scroll on the Select Chart panel until you reach Special Purpose charts, and select Digital Numeric Display as the chart type from the bottom right-hand side of the panel

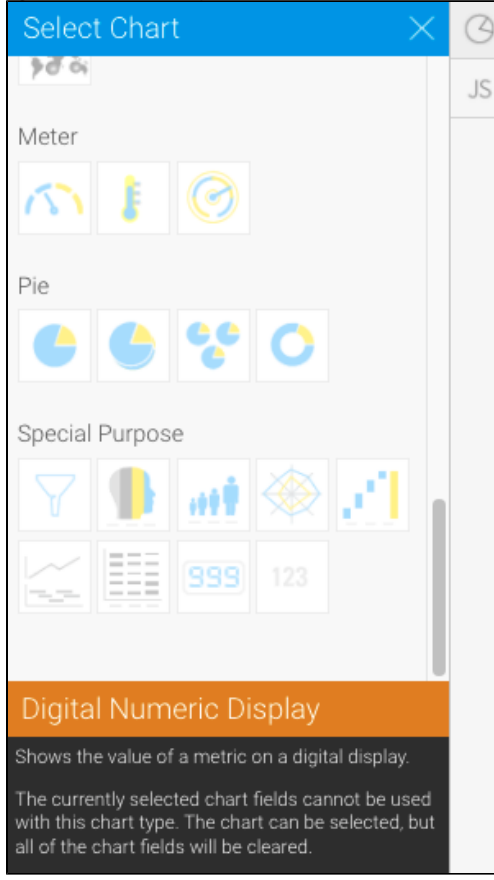

6. Use your mouse to drag a metric from the left panel to the **Measure** field The chart will render automatically once your data is selected

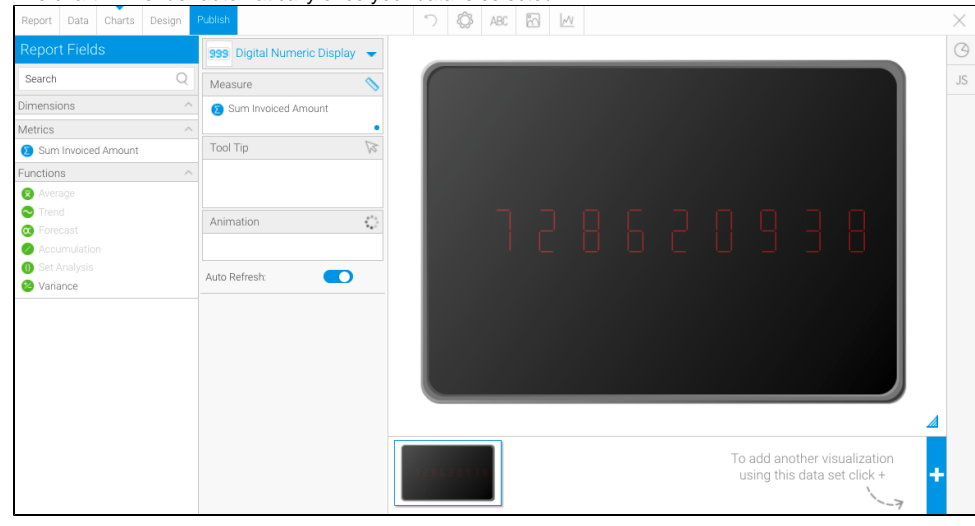

top